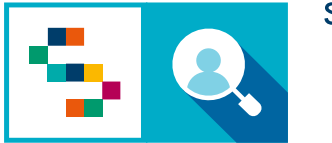

SINFONIA

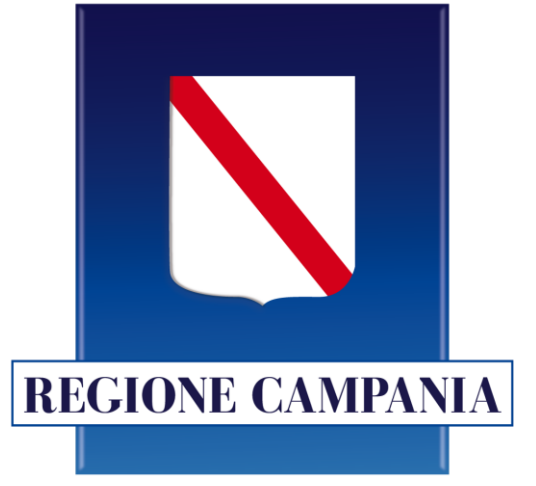

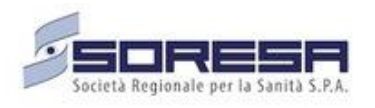

## SINFONIA Screening HCV

### **Statistiche - Utente ASL**

### Accesso alla piattaforma

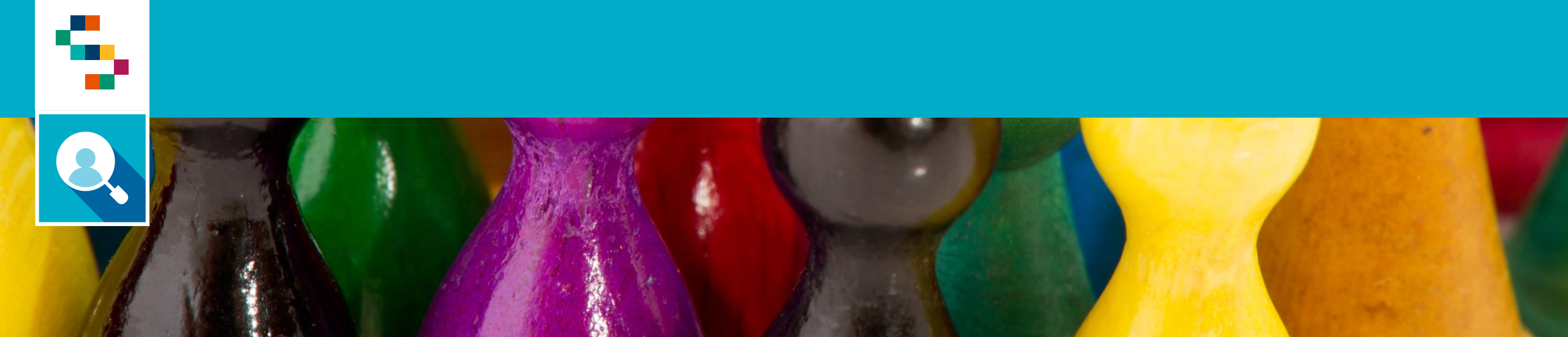

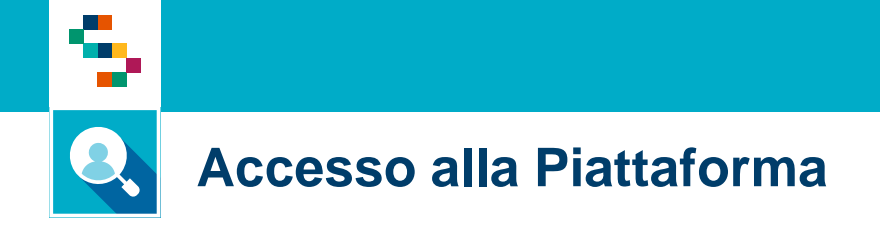

Per effettuare l'accesso, collegarsi al link https://screeningoncologico.soresa.it/login e cliccare su «Entra con SPID»

Scegliere il provider del proprio SPID ed eseguire i passaggi previsti per l'autenticazione.

| Username * Password* Hai dimenticato la password? Accedi Entra con SPID | Username *                   |   |
|-------------------------------------------------------------------------|------------------------------|---|
| Password*<br>Hai dimenticato la password?<br>Accedi<br>Entra con SPID   |                              |   |
| Hai dimenticato la password?<br>Accedi<br>Entra con SPID                | Password*                    |   |
| Accedi                                                                  | Hai dimenticato la password? | > |
| Entra con SPID                                                          | Accedi                       |   |
|                                                                         | <b>Entra con SPID</b>        |   |

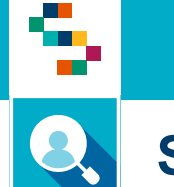

#### **Selezione dello Screening**

Dopo aver effettuato l'accesso in piattaforma, saranno visibili due sezioni dedicate a "Screening Oncologico" e "Screening HCV" attive in base alla configurazione del profilo associato all'utente.

Nella figura a seguire viene mostrata la home page di un utente abilitato solo allo Screening HCV. Per procedere con lo screening HCV, cliccare su "ACCEDI" nella sezione a destra.

| SCREENING ONCOLOGICO Lorem ipsum dolor sit amet, consectetur adipiscing elit, sed do eiusmod tempor incididunt ut labore et dolore magna aliqua. Ut enim ad minim veniam, quis nostrud exercitation ullamco laboris nisi ut aliquip ex ea commodo consequat | SCREENING HCV<br>Lorem ipsum dolor sit amet, consectetur adipiscing elit, sed do eiusmod tempor<br>incididunt ut labore et dolore magna aliqua. Ut enim ad minim veniam, quis<br>nostrud exercitation ullamco laboris nisi ut aliquip ex ea commodo consequat. |
|----------------------------------------------------------------------------------------------------|----------------------------------------------------------------------------------------------------|
| SINFONIA<br>BUTTA CARRANTO                                                                                                    | SCREENING                                                                                                    |

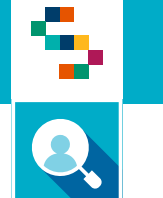

#### Selezione del punto di erogazione

Dopo aver selezionato il pulsante "Screening HCV", inserire l'Ente e il Punto di Erogazione di afferenza

| j SELEZIONE DEL PUNTO DI E | ROGAZIONE |                   |   |        |       |
|----------------------------|-----------|-------------------|---|--------|-------|
| Ente*                      | Punt      | to Di Erogazione* |   |        |       |
| Seleziona un ente          | ✓ Sel     | eziona un centro  |   |        |       |
|                            |           |                   |   |        |       |
|                            |           |                   |   |        |       |
|                            |           |                   | × | Logout | Salva |
|                            |           |                   |   |        |       |
|                            |           |                   |   |        |       |

### Statistiche

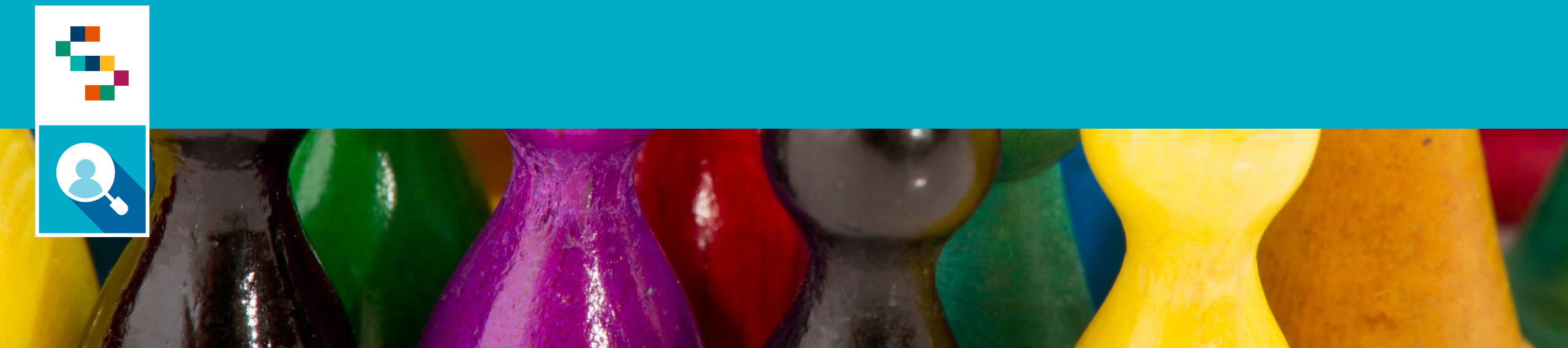

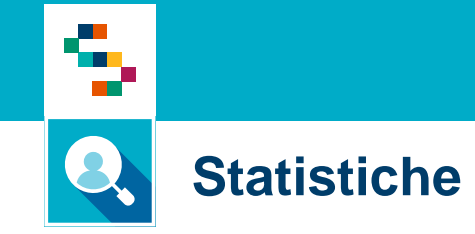

Per visualizzare la reportistica operativa utile al monitoraggio delle prestazioni e dei relativi esiti, selezionare la voce **statistiche** (1) e compilare i seguenti campi per filtrare la statistica che si intende visualizzare:

| RICE | ERCA ASSISTITI STATISTICHE COMUNICAZIONI   |   |                                          |          |
|------|--------------------------------------------|---|------------------------------------------|----------|
| Scre | <u>eening HLV</u> / Statistiche            |   |                                          |          |
| S    | tatistiche                                 |   |                                          |          |
|      | (j) STATISTICHE                            |   | Selezionare un Report                    |          |
| 2    | Seleziona una tipologia di Screening       | • |                                          | <u> </u> |
| 4    | Data inizio *<br>Inserisci data gg/mm/aaaa | Ë | Data Fine *<br>Inserisci data gg/mm/aaaa | <u> </u> |

• Tipologia di Screening (2);

Per selezionare, in base alle abilitazioni attive, un programma tra:

- Screening HCV
- Screening SerD
- Screening Carcere
- Selezionare un Report (3);
- Data Inizio (4);
- Data Fine (5);

Per procedere, cliccare il pulsante **«Esegui Report»** (6).

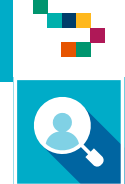

#### **Visualizzazione Report**

Il Report generato contiene le seguenti informazioni:

- Data di Arruolamento;
- CF dell'Assistito;
- CF dell'Arruolatore;
- Stato dello Screening;
- Modalità di contatto;

HCV -

- Ruolo dell'arruolatore;
- Punto di Erogazione della prestazione di I Livello;
- Tipologia di Prestazione di I Livello;
- Esito della Prestazione di I Livello;
- Laboratorio suggerito per la prestazione di Il Livello

| inonico selo  |                      |           |             |                           |                                            |          |                                     |                                            |                                   |                                                              |
|---------------|----------------------|-----------|-------------|---------------------------|--------------------------------------------|----------|-------------------------------------|--------------------------------------------|-----------------------------------|--------------------------------------------------------------|
| Codice<br>ASL | Data<br>Arruolamento | Assistito | Arruolatore | Stato<br>screening        | Modalita<br>Contatto                       | Ruolo    | Punto<br>Erogazione                 | Prestazione<br>I Livello                   | Esito<br>Prestazione<br>I Livello | Laboratorio<br>suggerito                                     |
| 150205        | 28/06/2023           |           | 2           | Arruolabile II<br>Livello | Medico di<br>Medicina<br>Generale          | Mmg      |                                     | HCV<br>ANTICORPI<br>su sangue<br>capillare | Positivo                          | Punto<br>prelievo<br>Giugliano -<br>via<br>G.B.Basile,<br>26 |
| 150205        | 13/06/2023           |           |             | Arruolabile II<br>Livello | Servizio di<br>prevenzione<br>territoriale | Farmacia | 02564 -<br>FARMACIA<br>CASTALDO SAS | HCV<br>ANTICORPI<br>su sangue<br>capillare | Positivo                          | Punto<br>prelievo<br>Caivano -<br>Via Santa<br>Chiara        |

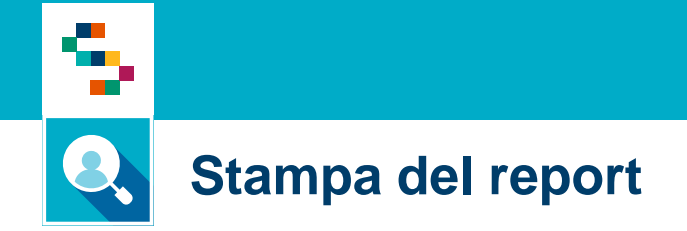

Per stampare il report in formato .xlsx, cliccare sul pulsante «Download Excel» (1)

| RIC       | erca assistiti statistiche comunicazioni                         |   |                                          |   |  |
|-----------|------------------------------------------------------------------|---|------------------------------------------|---|--|
| <u>Sc</u> | reening HCV / Statistiche                                        |   |                                          |   |  |
| S         | Statistiche                                                      |   |                                          |   |  |
|           | (j) STATISTICHE                                                  |   |                                          |   |  |
|           | Tipologia di screening *<br>Seleziona una tipologia di Screening | • | Selezionare un Report                    | • |  |
|           | Data inizio *<br>Inserisci data gg/mm/aaaa                       | Ö | Data Fine *<br>Inserisci data gg/mm/aaaa | ÷ |  |
|           |                                                                  |   |                                          |   |  |

## Help Desk

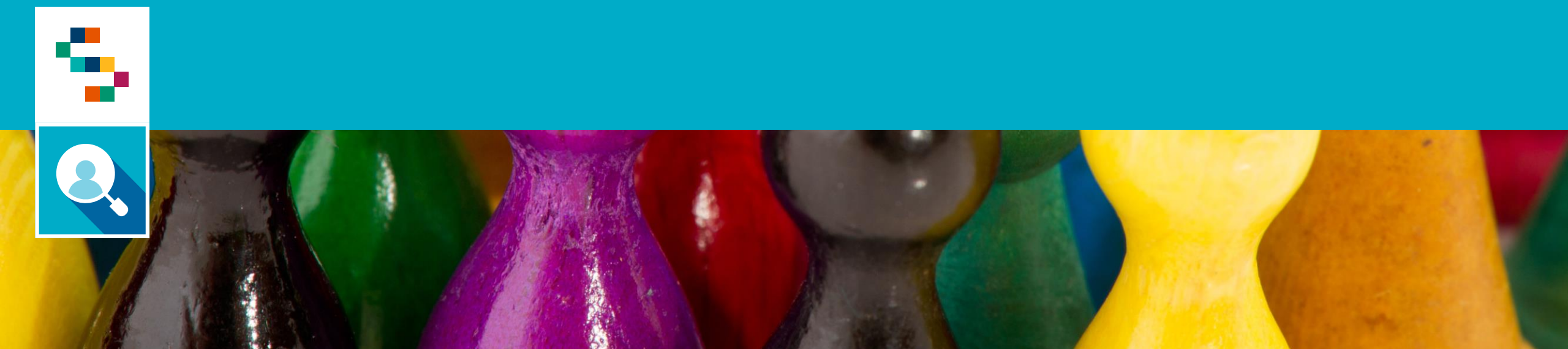

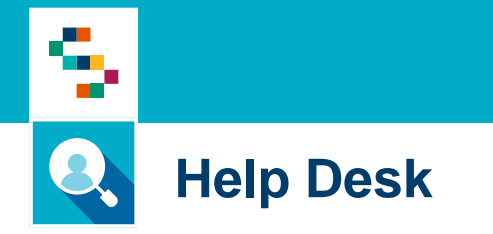

Per qualunque segnalazione e/o suggerimenti relativi all'utilizzo della piattaforma o alla reportistica a disposizione, vi preghiamo di fare riferimento alla casella mail

# screening@soresa.it

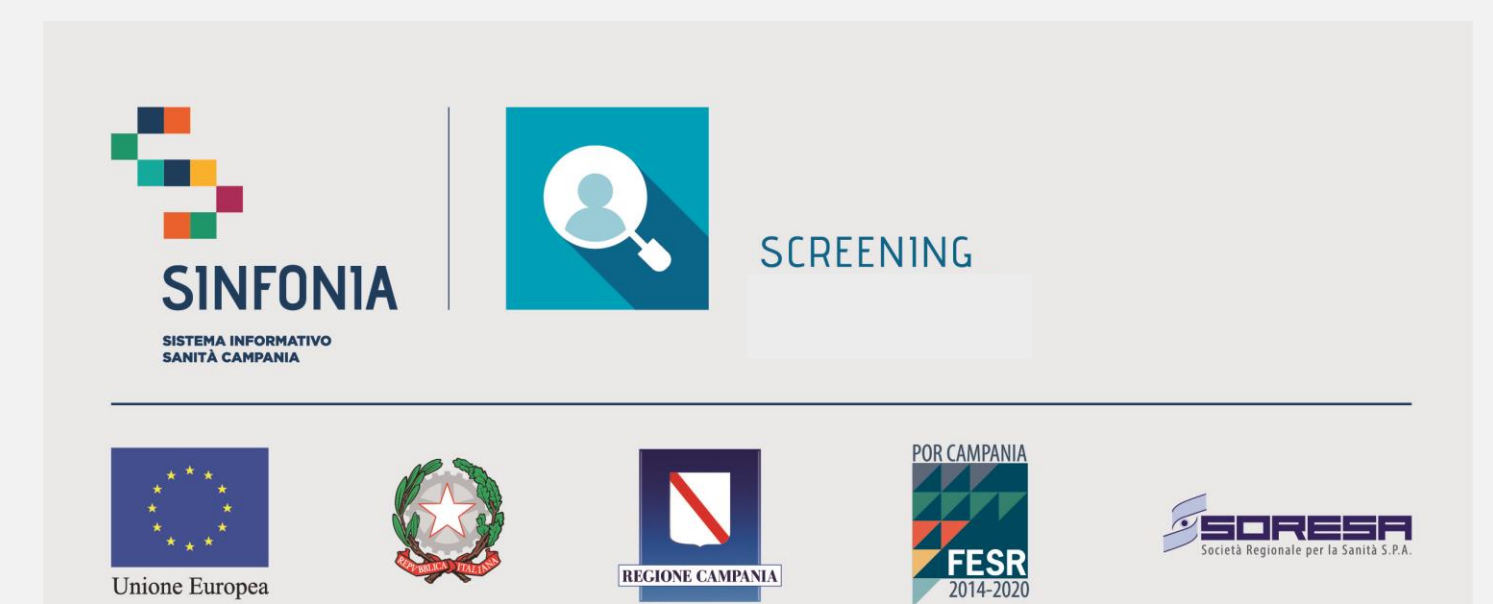

REGIONE CAMPANIA

Unione Europea